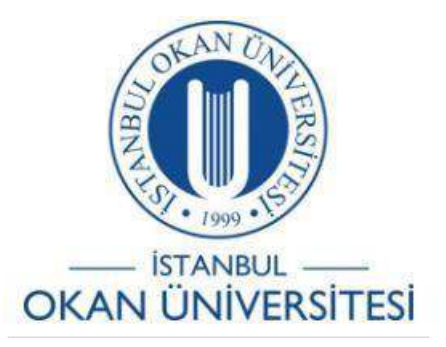

İSTANBUL OKAN ÜNİVERSİTESİ EĞİTİM TEKNOLOJİLERİ KURULU İÇİN O'LEARN KULLANIM KILAVUZU

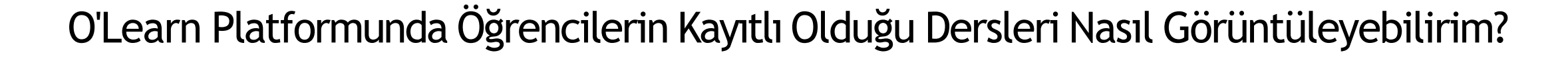

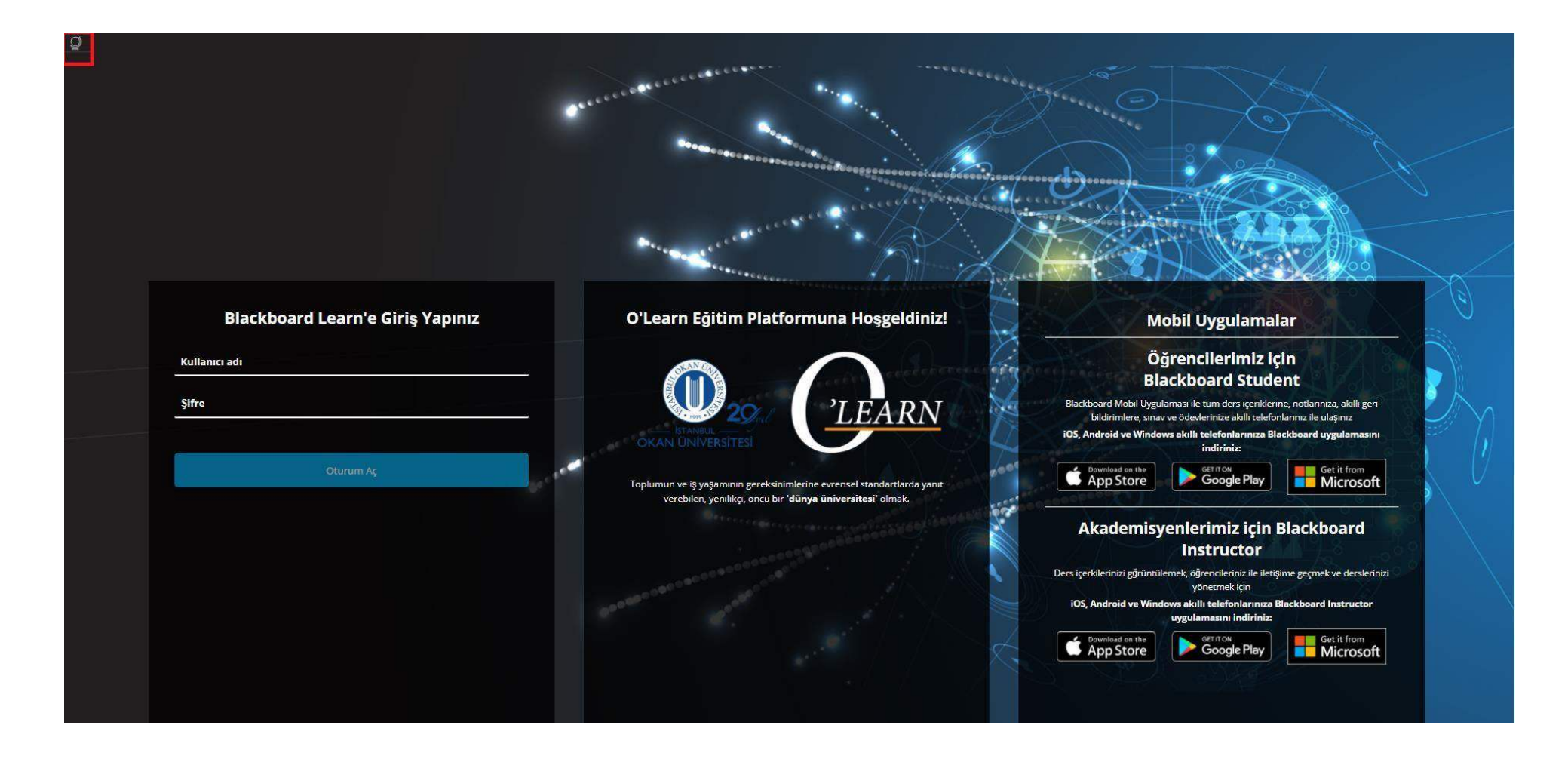

Platforma <u>https://olearn.okan.edu.tr/</u>adresinden erişim sağlayınız. O'learn platformuna OİS (Öğrenci İşleri Sistemi) kullanıcı adı ve şifreniz ile giriş yapınız.

## Yönetim Paneli

Blackboard Learn<sup>+</sup> Sürüm 3900.21.0-rel.30+4b0740b

| Kullanıcılar                     |
|----------------------------------|
| Kullanıcılar                     |
| Kullanıcı Bilgilerini Özelleştir |
| Kurumdaki Roller                 |
| Sistemdeki Roller                |
| Kurs/Organizasyon Rolleri        |
|                                  |
| Dersler                          |
| Dersler                          |
| Ders Ayarları                    |
| Ders Kataloğu                    |

Dosyaları Ders Dosyalarına Taşı

Dönemler

Yönetici Panelinden 'Kullanıcılar' alanına tıklayınız.

| Yönetim Paneli   | Kullanıcılar         |
|------------------|----------------------|
| Kullanıcılar     |                      |
| Kullanıcı Yarat  | Toplu İş Eylemleri 🗸 |
| Ara: Kullanıcı a | dı 🗸 Kapsar 🗸        |

Arama alanına 'Kullanıcı Adı'nı yazarak 'Git' butonuna tıklayarak öğrenciyibulunuz.

| önetim Paneli Kullanıcılar                  |                                                          |          |                         |        |                             |                                          |
|---------------------------------------------|----------------------------------------------------------|----------|-------------------------|--------|-----------------------------|------------------------------------------|
| Kullanıcılar                                | Düzenle<br>Kullanılabilir Olsun                          | ]        |                         |        |                             |                                          |
| Kullanıcı Yarat <b>Toplu İş Eylemleri</b> 🤟 | Kullanilamaz Olsun                                       |          |                         |        |                             |                                          |
| Ara: Kullanıcı adı 🗸                        | Kullanıcı Etkinliği Genel<br>Bakış Raporu                | lçinde T | üm Kullanıcılar 🛩 🛛 Git |        |                             | Seçenekler: Kullanıcı Bilgileri 🛩        |
|                                             | Şifreyi Değiştir<br>Kayıt Olduğu Dersler                 |          |                         |        |                             |                                          |
| Hullanilabilirlik Sil                       | Gözlemci Bağlantıları<br>Kayıt Olduğu<br>Organizasyonlar |          |                         |        |                             | Yenile                                   |
| DURUM KULLANICI ADI                         | Sil                                                      | SOYADI 🛆 | E-POSTA                 | MEVCUT | ÖĞRENCÎ NUMARASI            | VERĪ KAYNAĞI ANAHTARI                    |
|                                             | 0                                                        |          | - <sup>3</sup>          | Evet   |                             | Students                                 |
| Kullanılabilirlik Sil                       | Seçenekler Menüsü: Kullan                                | ci adi   |                         |        |                             | Yenile                                   |
|                                             |                                                          |          |                         |        | 1 ila 1 / 1 öğe gösteriliye | or Tümünü Göster Sayfalandırmayı Düzenle |

Öğrenci kaydına eriştikten sonra kullanıcı adı yanında yer alan ok işaretine tıklayarak 'Kayıtlı Olduğu Dersler' alanını seçiniz.

|  | Yönetim Paneli | Kullanıcılar | Kayıt Olduğu Dersler |
|--|----------------|--------------|----------------------|
|--|----------------|--------------|----------------------|

| Kayıt Olduğu Dersler:        |                                                                   |         |
|------------------------------|-------------------------------------------------------------------|---------|
| KURS KÌMLIĞİ 🛆               | DERS ADI                                                          | ROL     |
| 2019-2020-2-10415-1          | UMATA102 - Atatürk İlkeleri ve İnkilap Tarihi II (1)              | Öğrenci |
| 2019-2020-2-10982-1          | İKY503 - İnsan Kaynaklarında Stratejik Yönetim (1)                | Öğrenci |
| 2019-2020-2-10985-1          | İKY508 - Performans Yönetim Sistemleri (1)                        | Öğrenci |
| 2019-2020-2-10986-1          | İKY509 - Kariyer ve Yetenek Yönetimi (1)                          | Öğrenci |
| 2019-2020-2-10990-1          | İKY507 - Ücret Yönetimi (1)                                       | Öğrenci |
| 2019-2020-2-12073-1          | SBE-501 - Seminer (1)                                             | Öğrenci |
| 2019-2020-2-9845-1           | TMBA531 - Stratejik Yönetim (1)                                   | Öğrenci |
| 2019-2020-2-SBE              | SBE TEZ PROJE-SOSYAL BILIMLER ENSTITU                             | Konuk   |
| 2019-2020-3-10988-1          | IKY502 - İşletmelerde Yönetim ve Organizasyon (1)                 | Öğrenci |
| 2019-2020-3-10988-1_restored | İKY502 - İşletmelerde Yönetim ve Organizasyon (1)                 | Öğrenci |
| 2019-2020-3-9836-1           | TMBA515 - Yönetim ve Organizasyon (1)                             | Öğrenci |
| 2019-2020-DD                 | DENEME DERS                                                       | Öğrenci |
| 2020-2021-1-10981-1          | İKY501 - İnsan Kaynakları Yönetimine Giriş ve Temel Kavramlar (1) | Öğrenci |
| 2020-2021-1-10983-1          | IKY505 - İşe Eleman Alma ve Yerleştirme (1)                       | Öğrenci |
| 2020-2021-1-10984-1          | IKY506 - Eğitim ve Geliştirme (1)                                 | Öğrenci |
| 2020-2021-1-1682-1           | BIS531 - Bilimsel Araştırma Yöntemleri (1)                        | Öğrenci |
| 2020-2021-3-19972-1          | EGTP221 - Temel İstatistik (1)                                    | Öğrenci |
| 2021-2022-1-10414-1          | UMATA101 - Atatürk İlkeleri ve İnkilap Tarihi I (1)               | Öğrenci |
| 2021-2022-1-8341-1           | PSY151 - Statistics in Behavioral Sciences I (1)                  | Öğrenci |

'Kayıtlı Olduğu Dersler' alanında kurs kimliğinden aktif döneme dikkat ediniz.